# ขั้นตอนการใช้งาน ระบบบันทึกเวลาปฏิบัติหน้าที่

สำหรับบุคลากรที่ปฏิบัติหน้าที่ Work From Home

## เข้าเว็บไซต์โรงเรียน www.bdc.ac.th

### ด้วย Browser Chrome

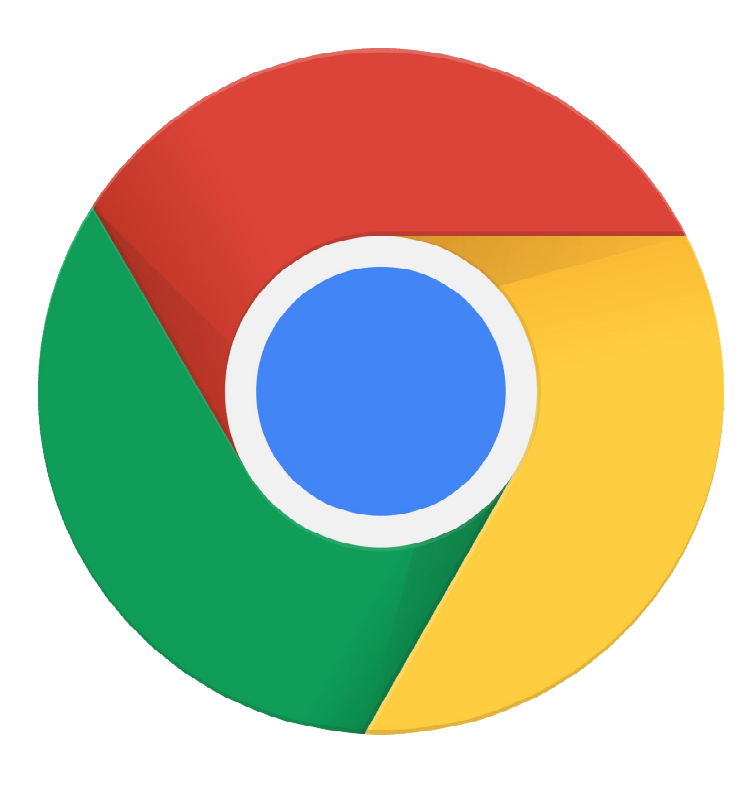

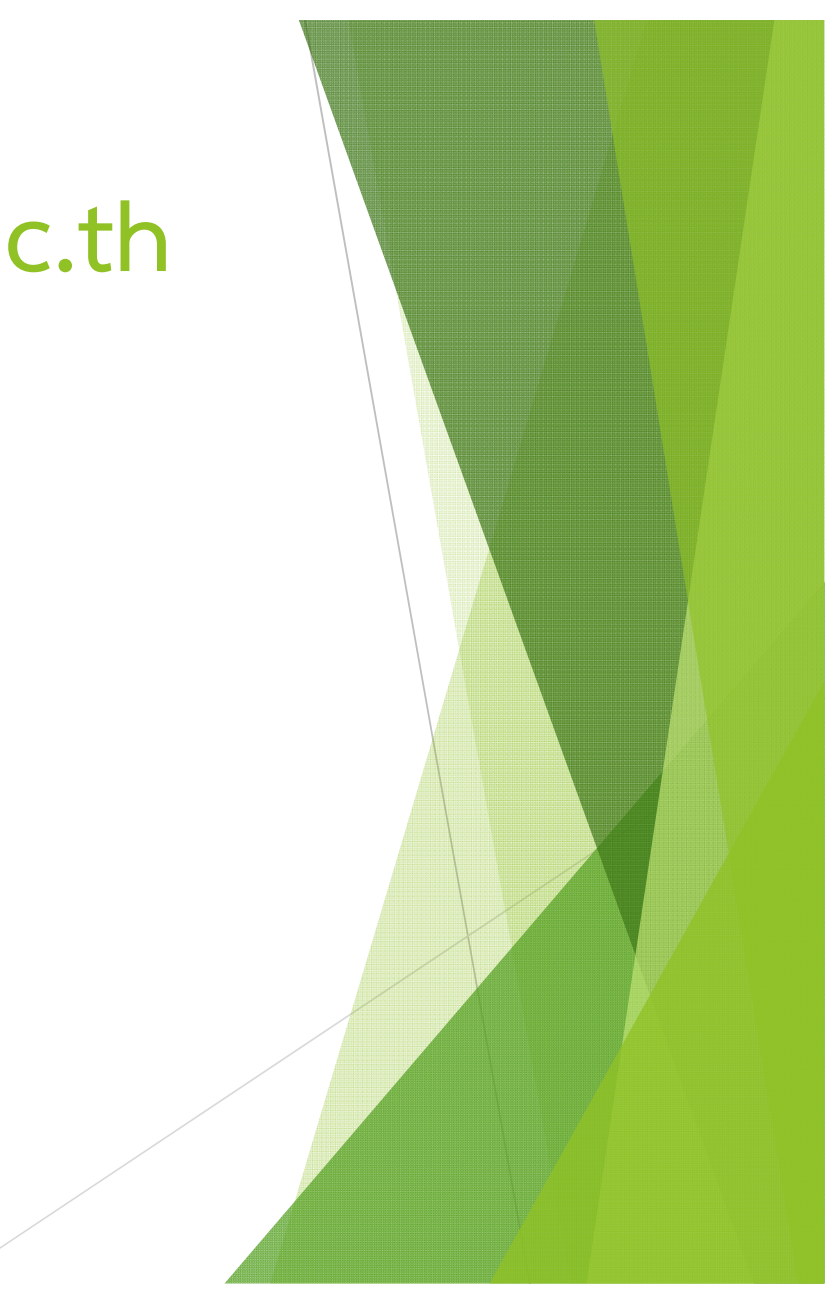

|                                                                   |                               |                                                                                                    | - Warning                                                                                                    | ttp                 | o://www.bdc.ac.th/                             |         |
|-------------------------------------------------------------------|-------------------------------|----------------------------------------------------------------------------------------------------|----------------------------------------------------------------------------------------------------|---------------------|------------------------------------------------|---------|
|                                                                   |                               | 200 - Carlo                                                                                                    | 353                                                                                                    |                     | E                                              |         |
|                                                                   | And and a second second       | <b>โรงเรียนพุทธ</b><br>สังกัดสำนักงานเขตพื้นที่การศึกษา<br>19/1 ถนนธรรมบูชา ตำบลในเมือง อำเภอเ<br>โทร. 0-5530-4182 โ | <b>ชั้นราชพิทย</b><br>มัธยมศึกษาพิษณุโลก อุตรดิตด์<br>มืองพิษณุโลก จังหวัดพิษณุโลก<br>กรลาร 0-5530-4181        | <b>1</b><br>65000   |                                                |         |
| 🏛 หน้าแรก 🛛 🗖 คร                                                  | ณะผู้บริหาร 🔎 ข่าวประชาสัมพัน | ธ์ р 🛅 ภาพกิจกรรม 🤜 เว็บบอร์ด                                                                                        | 📟 สมุดเชียม 🛛 🔤 ติดต่อ                                                                                         | มรา                 | =23                                            |         |
| 🚠 เมนูโรงเรียน                                                    | มิถุนายน 2564                 |                                                                                                    |                                                                                                    |                     | 🛔 ผู้บริหาร                                    |         |
| 🔛 💷 ประวัติโรงเรียน                                               |                               |                                                                                                    |                                                                                                    |                     |                                                |         |
| 😭 🕱 สัญลักษณ์โรงเรียน                                             | 100 M                         |                                                                                                    |                                                                                                    |                     | 9                                              |         |
| 🐱 ขอมูลพนฐาน                                                      |                               |                                                                                                    |                                                                                                    |                     | 3                                              |         |
| 🔤 เพลงมารชเรงเรยน                                                 |                               |                                                                                                    |                                                                                                    | 1                   |                                                |         |
|                                                                   |                               | COLUMN R                                                                                                    | N. Miller                                                                                                    | Station Contraction |                                                | ंः      |
| 🙎 🚨 นายบรหารและบุคล                                               | ากร                           |                                                                                                    | 2110                                                                                                    | <b>-</b> • • • •    | S - A                                          | <u></u> |
| <ul> <li>คณะผู้บริหาร</li> <li>คล่มสวระบอวชวไทย</li> </ul>        |                               | JUUUU                                                                                                    | JUS                                                                                                    |                     | ดร.สรปรัชญ์ ไวทสิกรณ์<br>ผู้เจ้ามวยการโรงเรียน |         |
| <ul> <li>กลุ่มสาระฯภาษาแทย</li> <li>กลุ่มสาระฯคณิตศาสต</li> </ul> | ns and a little               | Independent of the second                                                                                            | ALL STREET, STREET, STREET, STREET, STREET, STREET, STREET, STREET, STREET, STREET, STREET, STREET, STREET, ST | GAN DER T           | พูงานวงการเรงเรงน                              |         |
| 🔹 กลุ่มสาระฯวิทยาศาสต                                             | าร์และ                        | ດ້າຍຄານ                                                                                                    | ายิเมดียิง                                                                                                    | CAN TRANSFER        | บันทึกเวลา                                     |         |
| เทคโนโลยี                                                         | A 243 248                     | וו כוזטכוט                                                                                                    | jouciov.                                                                                                    | AAAAA               | Work From Home                                 |         |
| 🔹 กลุ่มสาระฯสังคมศึกษ                                             | 114                           |                                                                                                    |                                                                                                    | IT IT IS IT IT      |                                                |         |
| <ul> <li>กลุ่มสาระหลุขศกษาฯ</li> <li>กลุ่มสาระหลิงปะ</li> </ul>   |                               |                                                                                                    |                                                                                                    |                     | en 💽e nogs to acti                             |         |
| 🔹 กลุ่มสาระหการงานอา                                              | BW BW                         | JUL VI HI                                                                                                    | W W W W                                                                                                    | L K IC K K IC       | วีดิทัศน์                                      |         |
| 💊 กลุ่มสาระฯภาษาต่างป                                             | lsะเทศ                        |                                                                                                    |                                                                                                    |                     | แนะนำหลักสูตรโรงเรียน                          | ୍କ୍     |
| 🧑 🐟 งานแนะแนว                                                     |                               |                                                                                                    |                                                                                                    |                     |                                                |         |

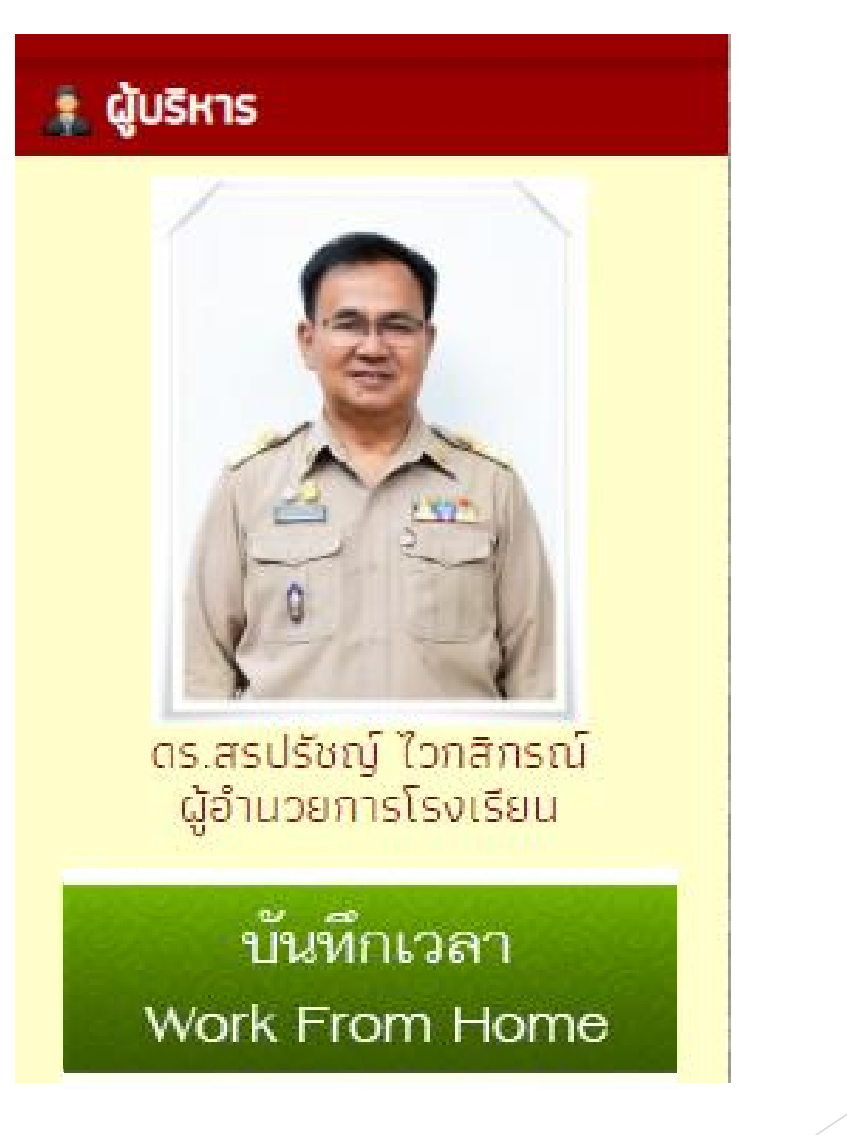

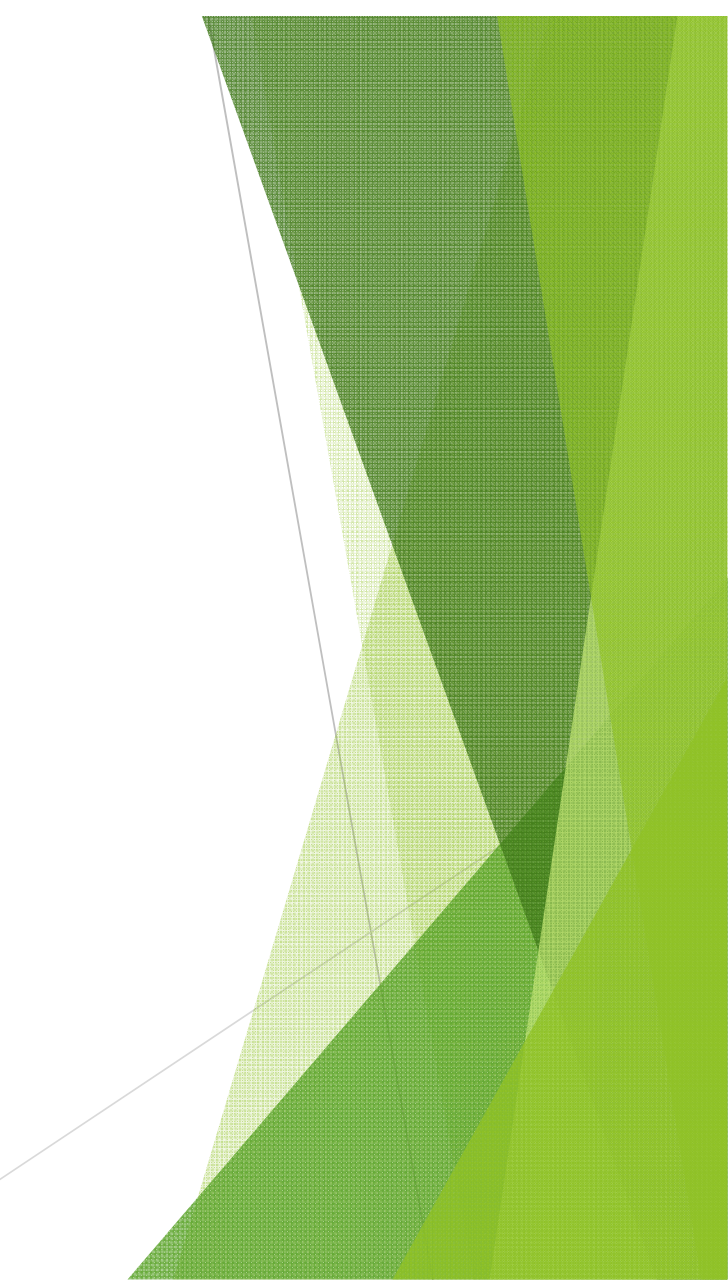

### การเข้าสู่ระบบ เฉพาะบุคลากรที่ Work From Home

| é | ระบบบันทึกเวลาเข้า-ออก<br>โรงเรียนพุทธชินรามพิทยา จังหวัดพิษณุโลก       |
|---|-------------------------------------------------------------------------|
|   | เข้าสู่ระบบบันทึกเวลาปฏิบัติหน้าที่<br>(เฉพาะบุคลากรที่ Work From Home) |
|   | เลขประชาชน :                                                            |
|   | รหัสผ่าน (sgs) :                                                        |
|   | เข้าสู่ระบบ ยกเลิก                                                      |
|   | **รหัสผ่าน เดียวกับ ระบบบันทึกเกรดนักเรียน**                            |

### รหัสผ่าน (sgs) คือ bdcตามด้วยเลขประชาชน 4 ตัวท้าย

### การบันทึกเวลาเริ่มปฏิบัติหน้าที่

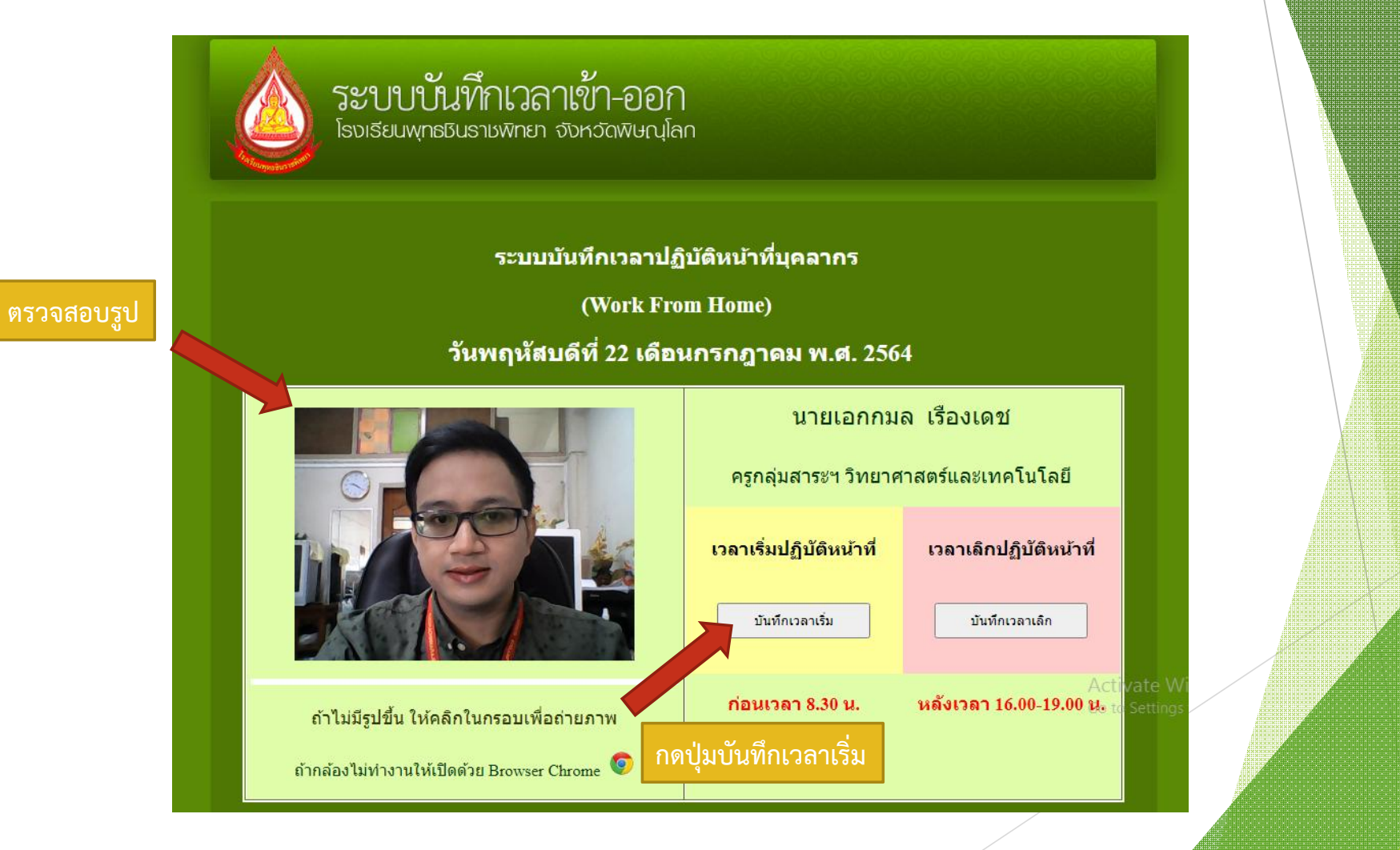

### แสดงหน้าจอการบันทึกเวลาสำเร็จ

**ระบบบั้นที่กเวลาเข้า-ออก** โรงเรียนพุทธชินราชพิทยา จังหวัดพิษณุโลก

#### ระบบบันทึกเวลาปฏิบัติหน้าที่บุคลากร

(Work From Home)

บันทึกข้อมูลสำเร็จ กลับหน้าบันทึก

<mark>ออกจากระบบ</mark>

กลับหน้าบันทึก เพื่อตรวจสอบข้อมูล

### การบันทึกเวลาเลิกปฏิบัติหน้าที่

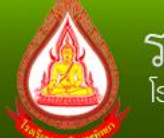

ตรวจสอบรูป

ระบบบั้นที่กเวลาเข้า-ออก โรงเรียนพุทธมินราชพิทยา จังหวัดพิษณุโลก

#### ระบบบันทึกเวลาปฏิบัติหน้าที่บุคลากร

(Work From Home)

#### วันพฤหัสบดีที่ 22 เดือนกรกฎาคม พ.ศ. 2564

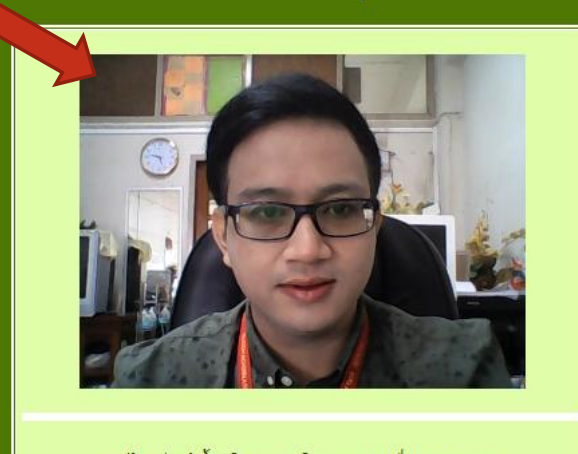

ถ้าไม่มีรูปขึ้น ให้คลิกในกรอบเพื่อถ่ายภาพ

ถ้ากล้องไม่ท่างานให้เปิดด้วย Browser Chrome 🣀

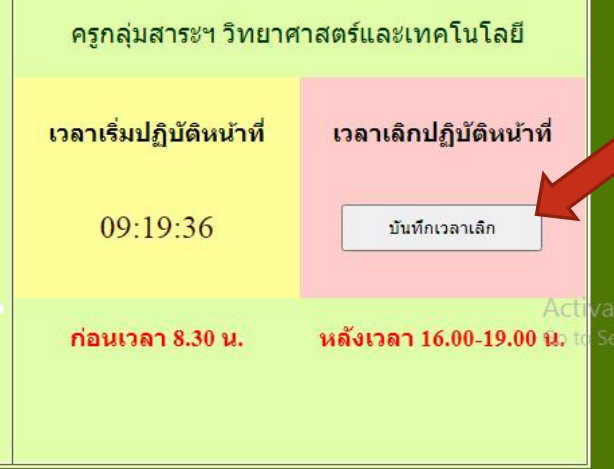

นายเอกกมล เรื่องเดช

#### กดปุ่มบันทึกเวลาเลิก

### แสดงหน้าจอการบันทึกเวลาสำเร็จ

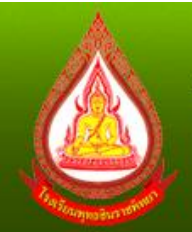

#### ระบบบั้นที่กเวลาเข้า-ออก โรงเรียนพุทธชินราชพิทยา จังหวัดพิษณุโลก

#### ระบบบันทึกเวลาปฏิบัดิหน้าที่บุคลากร

(Work From Home)

บันทึกข้อมูลสำเร็จ กลับหน้าบันทึก กลับหน้าบันทึก เพื่อตรวจสอบข้อมูล

<mark>ออกจากระบ</mark>บ

### หน้าจอแสดงเวลาเริ่มและเลิกปฏิบัติหน้าที่

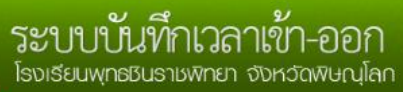

#### ระบบบันทึกเวลาปฏิบัดิหน้าที่บุคลากร

(Work From Home) วันพฤหัสบดีที่ 22 เดือนกรกฎาคม พ.ศ. 2564

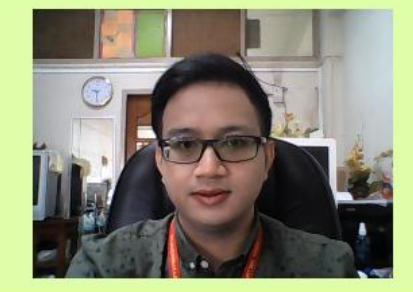

ถ้าไม่มีรูปขึ้น ให้คลิกในกรอบเพื่อถ่ายภาพ

ถ้ากล้องไม่ท่างานให้เปิดด้วย Browser Chrome 💿

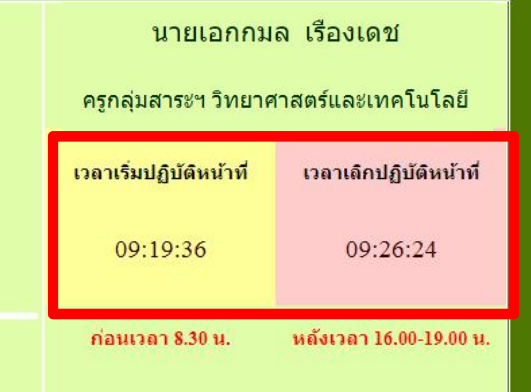

ออกจากระบบ

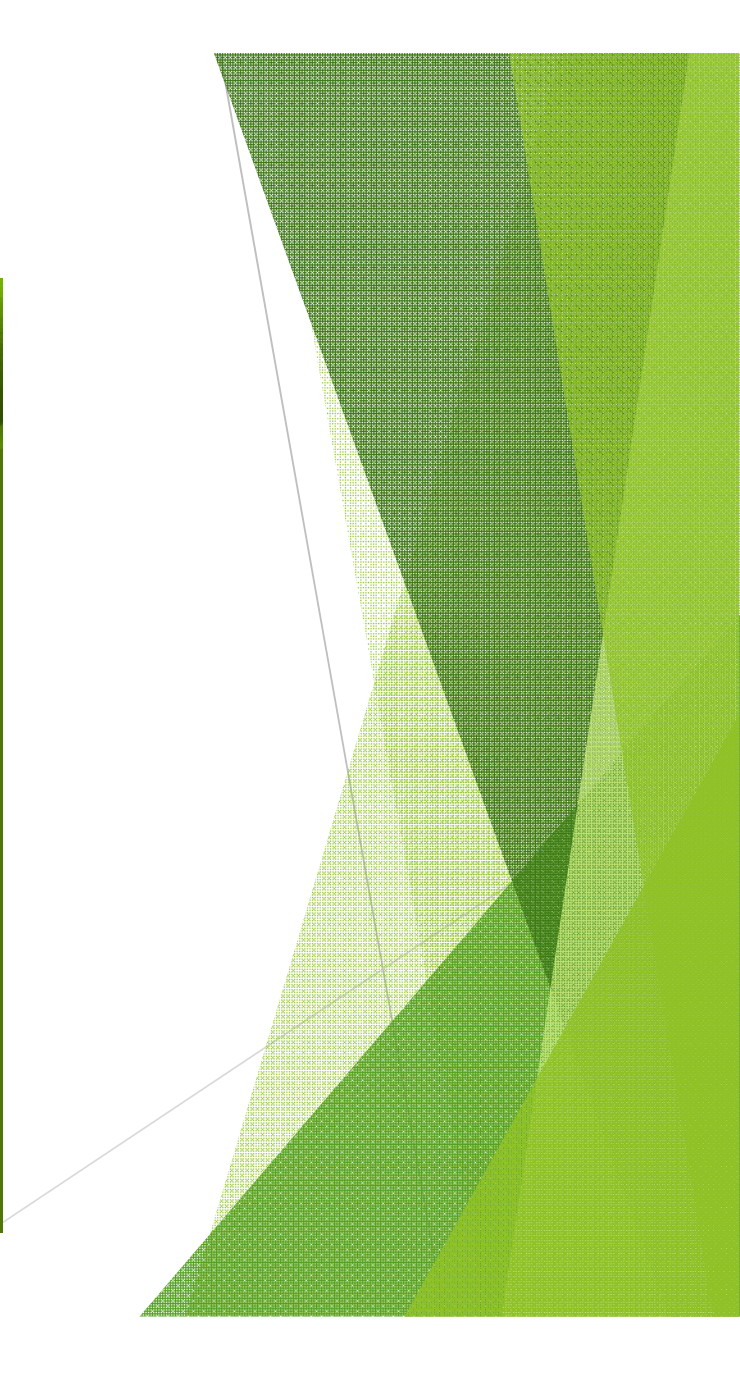

### มีปัญหาการใช้งาน ติดต่อ ครูเอกกมล ทางไลน์ หรือ โทร 087-2044725